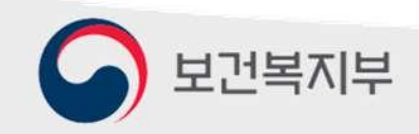

2024.11.

1

## 희망이음(사회서비스정보시스템) 인사회계기능(ERP) 로그인 권한 설정 가이드

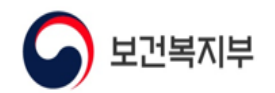

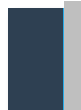

#### 1. 인사회계기능(ERP) 로그인 (1) 희망이음 로그인

희망이음 > 인사회계

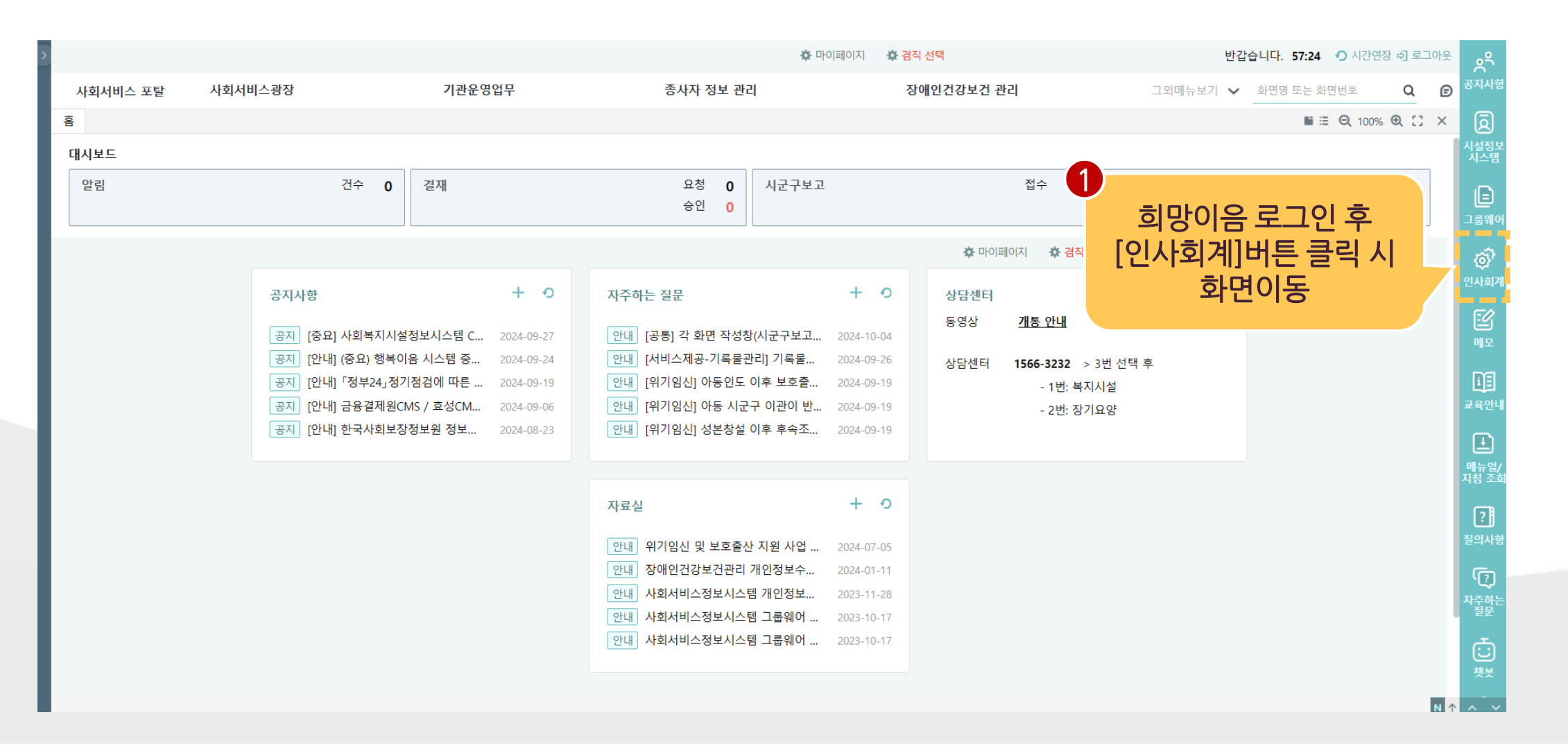

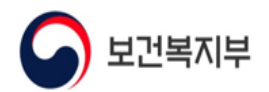

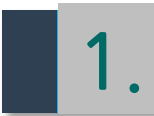

## · 인사회계기능(ERP) 로그인 (2) SSO 로그인 성공 화면

🛱 겸직 선택 님 반갑습니다. 55:27 🕥 시간연장 🔊 로그아웃 기관업무지원시스템 • 나의업무 • 인사관리 • 급여관리 • 예산관리 • 회계관리 • 세무관리 • 자산관리 • 시설관리 그외메뉴보기 🗸 화면명 또는 화면번호 QD ■ 🗄 🔍 100% 🔍 [] 🗙 홈 ☆ 포틀릿 위치 저장 + 0 공지사항 상담센터 ERP 문의 02-6233-4216 공지 [ASIS파일] 자산첨부 테스트 2024-06-14 1566-3232 > 3번 선택 후 희망이음 - 9번 : 로그인, 인증서, 회원가입 상담센터 공지 [TOBE파일] 첨부테스트 2024-06-14 - 1번: 복지시설 공지 [ASIS파일] 첨부테스트 2024-06-05 - 2번: 장기요양 1 인사회계기능(ERP)으로 자동 SSO 로그인 성공

N 个

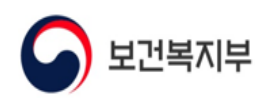

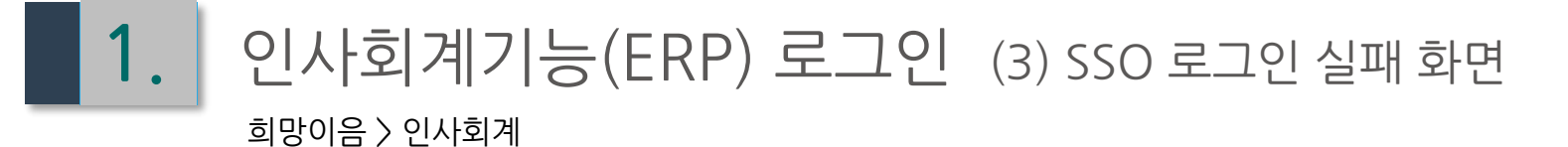

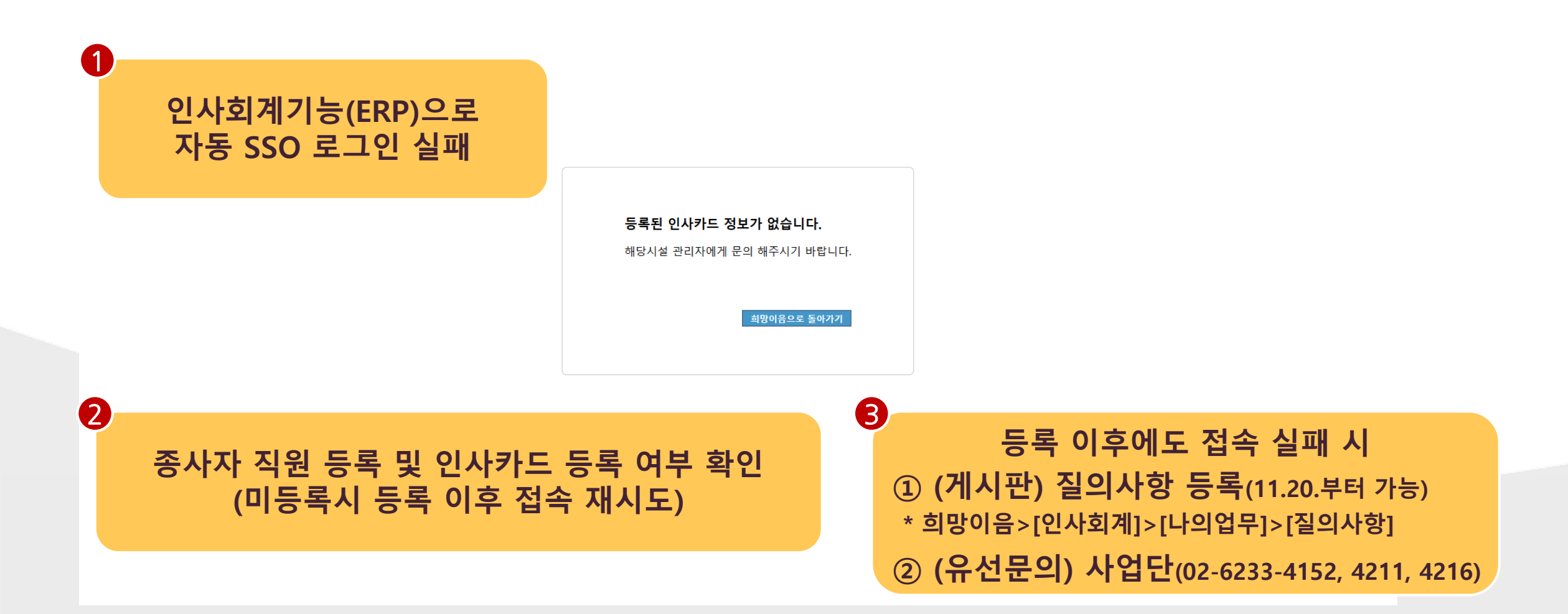

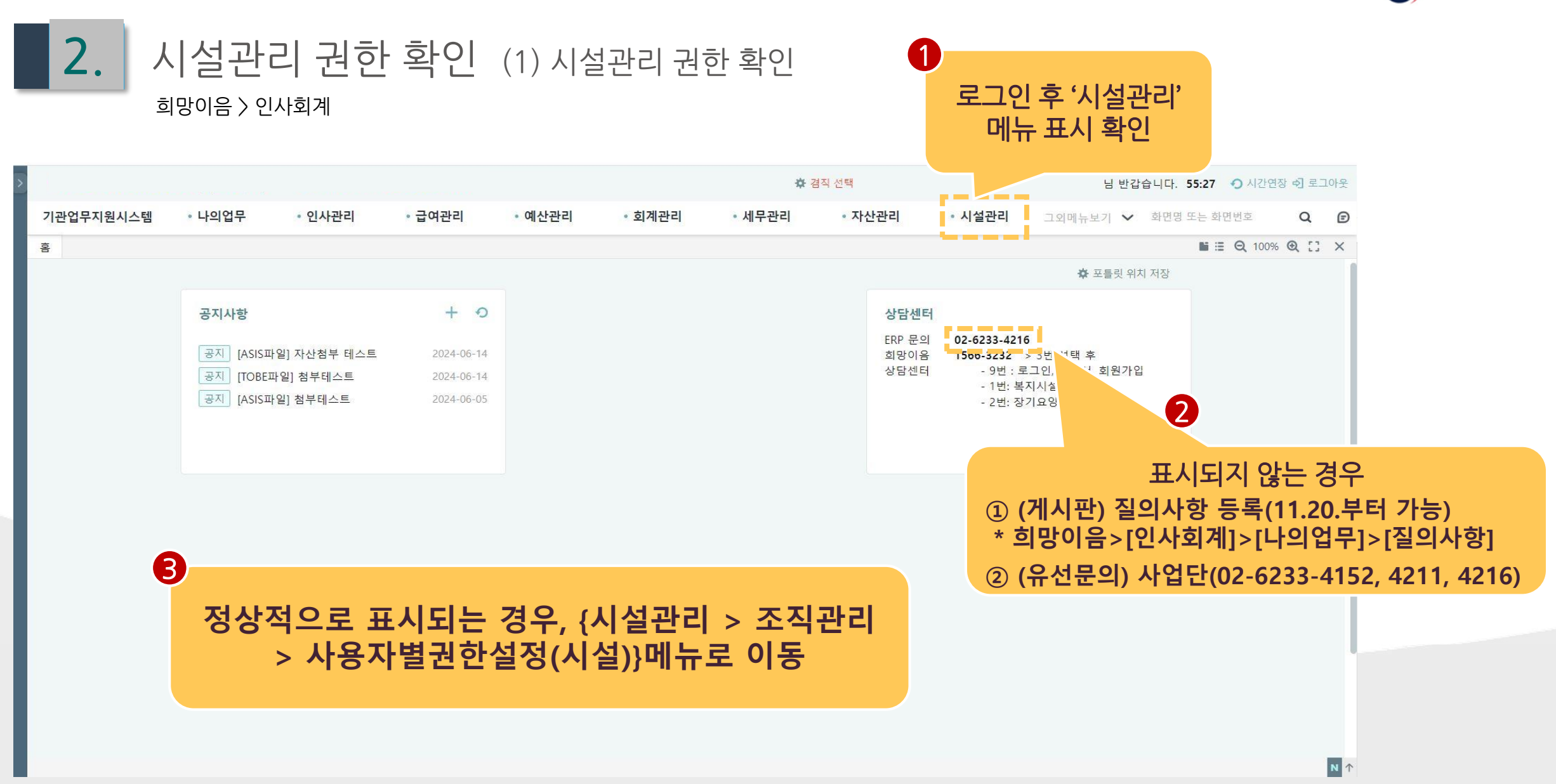

보건복지부

#### 사용자별권한설정

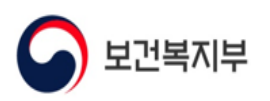

6

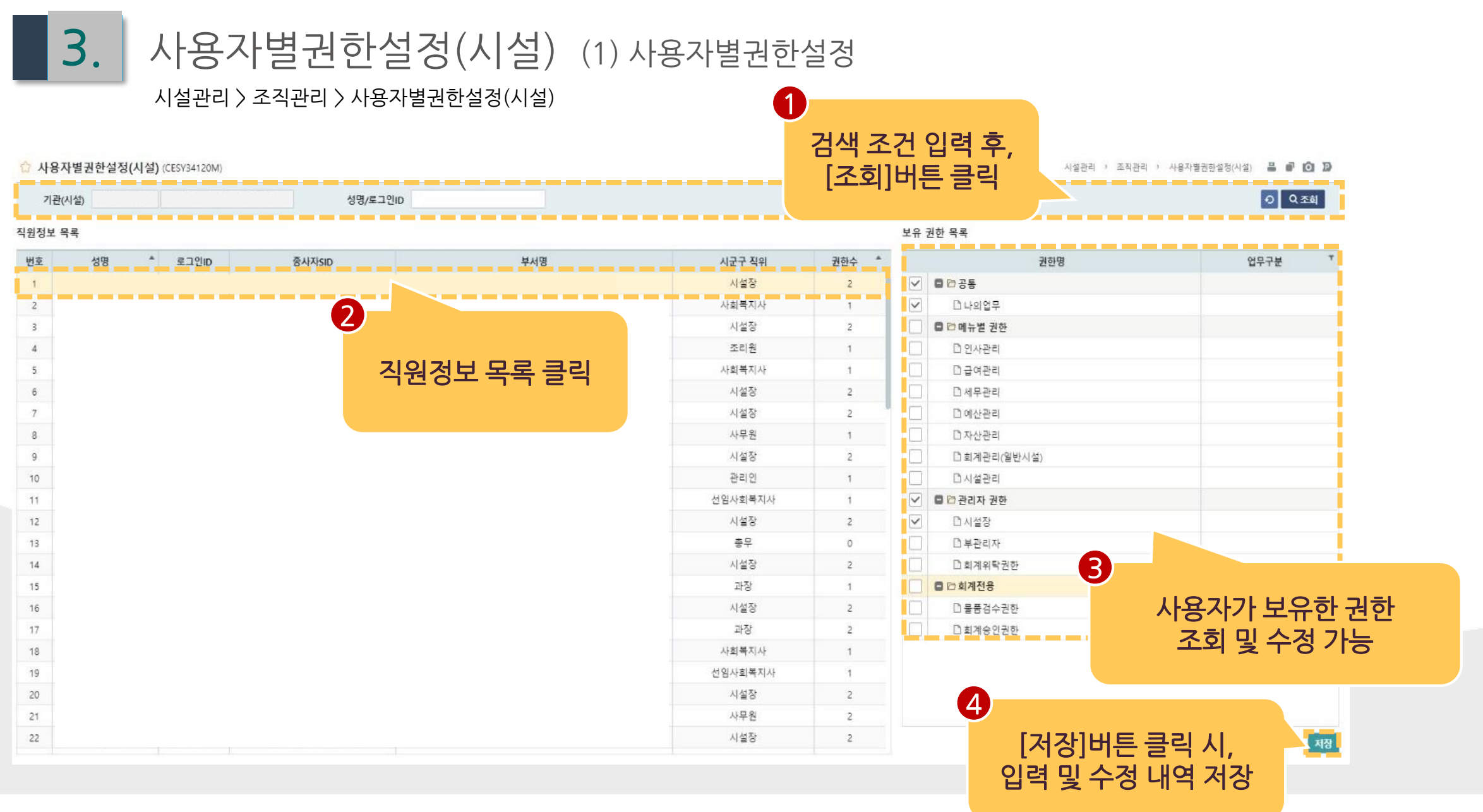

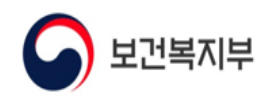

### 3. 사용자별권한설정(시설) (2) 공통 및 관리자 권한

시설관리 > 조직관리 > 사용자별권한설정(시설)

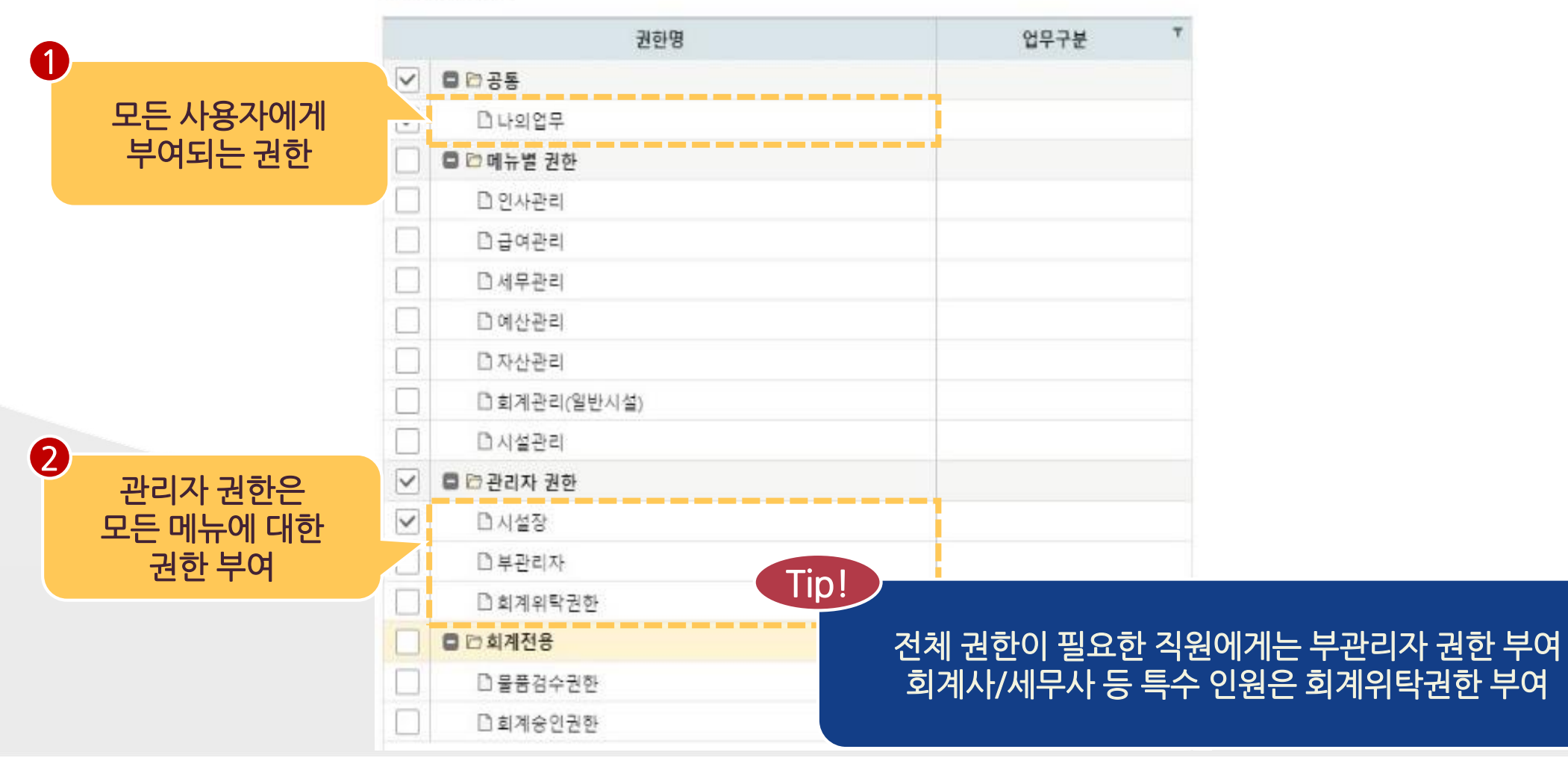

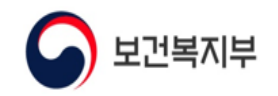

### 3. 사용자별권한설정(시설) (3) 메뉴별 권한

시설관리 > 조직관리 > 사용자별권한설정(시설)

| 1 |               |              | 권한명          | 업무구분 | Ŧ |
|---|---------------|--------------|--------------|------|---|
|   | 메뉴별 권한은 각 메뉴의 | ~            | □ ▷ 공통       |      |   |
|   |               | $\checkmark$ | 🗅 나의업무       |      |   |
|   | 입무 담당자에게 무어   |              | 🖨 🗁 메뉴별 권한   |      |   |
|   |               |              | □ 인사관리       |      |   |
|   |               |              | D급여관리        |      |   |
|   |               |              | □세무관리        |      |   |
|   |               |              | D 예산관리       |      |   |
|   |               |              | 고 자산관리       |      |   |
|   |               |              | 🗅 회계관리(일반시설) |      |   |
|   |               |              | D 시설관리       |      |   |
|   |               | $\checkmark$ | 🗖 🗁 관리자 권한   |      |   |
|   |               | $\checkmark$ | 미시설장         |      |   |
|   |               |              | D 부관리자       |      |   |
|   |               |              | 🗋 회계위탁권한     |      |   |
|   |               |              | ■ ▷ 회계전용     |      |   |
|   |               |              | D 물품검수권한     |      |   |
|   |               |              | D 회계승인권한     |      |   |

1

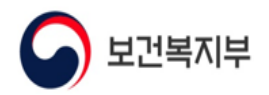

## 3. 사용자별권한설정(시설) (4) 회계전용

시설관리 > 조직관리 > 사용자별권한설정(시설)

|             | 권한명          | 업무구분 🍸                                       |
|-------------|--------------|----------------------------------------------|
|             | ✓ □ ▷ 공통     |                                              |
|             | ✓ □나의업무      |                                              |
|             | 🖨 🖻 메뉴별 권한   |                                              |
| [           | D 인사관리       |                                              |
| [           | D급여관리        |                                              |
| [           | □세무관리        |                                              |
| [           | □ 예산관리       |                                              |
| [           | D 자산관리       |                                              |
| [           | D 회계관리(일반시설) | Tip!                                         |
| [           | □ 시설관리       | 히게거요 기하요 히게키기 메니아                            |
| E           | ✓ 📮 🗁 관리자 권한 | 의계신용 권안은 외계적다 메뉴의<br>경이서 장성과 정표소이 과정에 피오하 귀하 |
| [           | ✓ □시설장       | 실의지 적성과 신표공인 과정에 필요한 권한                      |
|             | D 부관리자       |                                              |
| 구프그메 지츠격이 ㅎ | D 회계위탁권한     | 2                                            |
| · 거스치기 귀하   | ■ □ 희계전용     | 히계저표이                                        |
|             | D물품검수권한      |                                              |
| [           | D 회계승인권한     |                                              |

보유 권한 목록

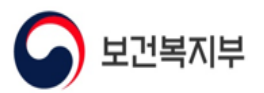

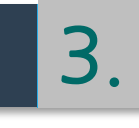

사용자별권한설정(시설) (5) 권한 설정 예시

시설관리 > 조직관리 > 사용자별권한설정(시설)

| Ex) ㅅ | 실정 |
|-------|----|
|-------|----|

| 40 | 귀하 | 모로 |  |
|----|----|----|--|

Ex) 인사관리 담당직원

|              | 권한명          |
|--------------|--------------|
| $\checkmark$ | ■ ☞ 공통       |
| $\checkmark$ | 🗅 나의업무       |
|              | 🗖 🖻 메뉴별 권한   |
|              | D 인사관리       |
|              | D급여관리        |
|              | □ 세무관리       |
|              | □ 예산관리       |
|              | D 자산관리       |
|              | 🗅 회계관리(일반시설) |
|              | D 시설관리       |
| $\checkmark$ | 🖨 🗁 관리자 권한   |
| $\checkmark$ | 미시설장         |
|              | □ 부관리자       |
|              | 🗋 회계위탁권한     |
|              | ■ ▷ 회계전용     |
|              | D 물품검수권한     |
| $\Box$       | 회계승인권한       |

| ✓ ■ P 2 8    |  |
|--------------|--|
|              |  |
| ☑ 나의업무       |  |
| 🔲 🗖 🗁 메뉴별 권한 |  |
| ▶ □ 인사관리     |  |
| D 급여관리       |  |
| □ 세무관리       |  |
| □ 예산관리       |  |
| □ 자산관리       |  |
| □ 회계관리(일반시설) |  |
| □ 시설관리       |  |
| 🗖 🗁 관리자 권한   |  |
| □ 시설장        |  |
| □ 부관리자       |  |
| D 회계위탁권한     |  |
| ■ ▷ 회계전용     |  |
| □ 물품검수권한     |  |
| □ 회계승인권한     |  |

| E            | x) 급여관리 담당직원 |
|--------------|--------------|
| 보유           | 권한 목록        |
|              | 권한명          |
| $\checkmark$ | □ ▷ 공통       |
| $\checkmark$ | 🗅 나의업무       |
|              | 🖨 🗁 메뉴별 권한   |
|              | D 인사관리       |
| ~            | D급여관리        |
|              | □ 세무관리       |
|              | D 예산관리       |
|              | 🗅 자산관리       |
|              | 🗅 회계관리(일반시설) |
|              | D 시설관리       |
|              | 🖨 🗁 관리자 권한   |
|              | D 시설장        |
|              | D 부관리자       |
|              | 회계위탁권한       |
|              | D 회계전용       |
|              | D 물품검수권한     |
| $\square$    | 회계승인권한       |

#### Ex) 담당 회계사

|              | 권한명          |
|--------------|--------------|
| $\checkmark$ | □ ▷ 공통       |
| $\checkmark$ | □ 나의업무       |
|              | 🖨 🗁 메뉴별 권한   |
|              | □ 인사관리       |
|              | D급여관리        |
|              | □ 세무관리       |
|              | D 예산관리       |
|              | 🗅 자산관리       |
|              | 🗅 회계관리(일반시설) |
|              | D 시설관리       |
|              | 🗖 🗁 관리자 권한   |
|              | 미시설장         |
|              | □ 부관리자       |
| $\checkmark$ | 🗋 회계위탁권한     |
|              | ■ ▷ 회계전용     |
|              | D 물풍경수권한     |
|              | D 회계승인권한     |

# 감사합니다.